## ClubRunner

Help Articles > Website Guides > Website Widgets > How do I add the Duty Roster widget to the home page?

## How do I add the Duty Roster widget to the home page?

Zach W. - 2021-03-23 - Website Widgets

The following Instructions will demonstrate how to add Duty Roster Widget to your Home Page. This will allow your members easy access to the duty list.

1. Navigate to your club or organization's website and login by clicking on the **Member Login** link found at the top right of the page. After entering your login information and clicking the login button, you will be brought back to your club's homepage. Click on the **Member Area** link in the top right corner to access the administration page.

2. In the top primary navigation menu, click on **Website**, and then in the secondary navigation menu below, click on **Website Designer** 

| 3. | Next, | click on | the | Edit | Content | button. |
|----|-------|----------|-----|------|---------|---------|
|----|-------|----------|-----|------|---------|---------|

| Welcome to Web             | osite Designer 3.0            |                                                                   |  |
|----------------------------|-------------------------------|-------------------------------------------------------------------|--|
| To get started, click on o | ne of the following main sect | ions of your website:                                             |  |
|                            |                               | Banner Section                                                    |  |
|                            |                               | <pre>✓ Edit Menu</pre> Content Section <pre> ✓ Edit Content</pre> |  |

4. On the left-hand side of the page, you will find all of your widgets that can be added to your homepage. To access the Duty Roster widget, click on the **Events** tab.

| Essentials              | Carousels                  | Links   |  |  |  |  |  |
|-------------------------|----------------------------|---------|--|--|--|--|--|
| Events                  | Bulletin & PR              |         |  |  |  |  |  |
| Custom Widgets (Global) |                            |         |  |  |  |  |  |
| Custom Wi               | dgets (Page Sp             | ecific) |  |  |  |  |  |
|                         | Mini Calendar              | ÷       |  |  |  |  |  |
| <u> </u>                | Speakers                   | ÷       |  |  |  |  |  |
|                         | pcoming Even               | ts 🕸    |  |  |  |  |  |
|                         | Meeting<br>Responsibilitie | s D     |  |  |  |  |  |

5. Left click and hold your left mouse button over the **Meeting Responsibilities** widget and drag the widget from the left and drop it within the website. Depending on where you drop the widget it will resize.

6. After adding the widget to the desired section of your homepage, click on Page Preview to review what it will look like on the live version. If you are happy with the results, you can click the **Publish** button to finalize your changes.

|                               | ← Go back | <b>Q</b> Page Preview | ✓ Publish    |
|-------------------------------|-----------|-----------------------|--------------|
|                               |           | Conte                 | ent Template |
| e Page Banner<br>1e Page Menu |           |                       |              |
|                               |           |                       |              |
| Main                          |           |                       | - AL         |
| Club Informat                 | ion       |                       | ÷            |